- 1. Foto in Photoshop öffnen
- 2. Hintergrund zur Ebene machen Ebene oder ...

Alt + Doppelklick auf

3. Ebenen-Duplikat erstellen und hierauf arbeiten

Strg + J

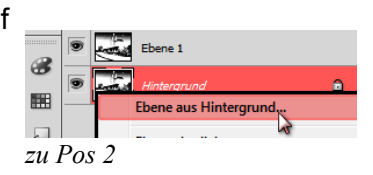

4. Bild aufhellen und Kontrast erhöhen ... Tonwertkorrektur - den weißenund grauen Regler, beide nach links verschieben

Korrekturen-Palette im Bedienfeld

- 5. Einstellungsebene und Kopie auswählen und auf eine Ebene reduzieren. Kontext im Ebenen-Bedienfeld > Auf eine Ebene reduzieren< Ebene Tonwertkorrektur ...
- 6. ... hierauf anwenden Jetzt 2x Unscharfmaskierung anwenden Grenzwert 0 - OK 1. < 300%, Radius 1, 2.~100%. Radius 10-15.
- 7. Schwellwert einstellen im Kontext. Schwellwert < 128 :: probieren.

8. Ebene auf Hintergrund reduzieren

Die Farbe im Bild wird durch diese Maßnahme in Schwarzweiße-Pixel umgewandelt.

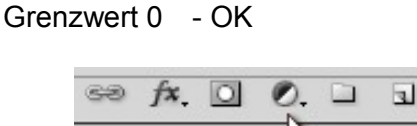

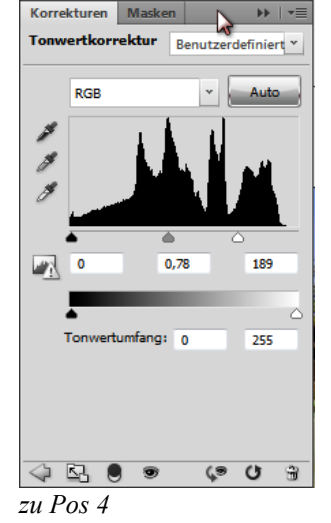

zu Pos 7

Kontext im Ebenen-Bedienfeld Es findet eine Verrechnung statt, die leichte Grautöne hervorbringt

- 9. Weitere Möglichkeit der Bildanpassung: Ebene Dupliziere Verrechnungs-Modus: Multiplizieren Deckkraft anpassen.
- 10. Im Menü BILD/MODUS => Bitmap wählen Mögliche Speicherformate: BMP/GIF/PNG/PSD

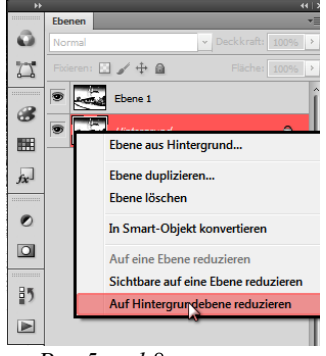

zu Pos 5 und 8